# PROPÓSITO

La Aplicación para la Inscripción de Estudiantes a las Clases de Enriquecimiento permite a los padres/tutores aplicar para las sesiones virtuales de enriquecimiento ofrecidas por el Distrito Unificado de Los Angeles.

Esta ayuda de solicitud proporciona instrucciones sobre cómo:

- Ver la lista de los cursos ofrecidos y sus descripciones; y
- Aplicar para el curso deseado.

Las familias podrán entrar en el sistema en **enrichment.lausd.net** con su cuenta de Inicio de Sesión Única (SSO) del Portal para Padres. Para obtener más información sobre su cuenta de SSO del Portal para Padres, visite el sitio web de Recursos del Portal para Padres: <u>https://achieve.lausd.net/Page/10470.</u>

#### PROCEDIMIENTO: VEA LA LISTA DE LOS CURSOS Y SU DESCRIPCIÓN

**PASO 1** Entre en el sistema a través del sitio enrichment.lausd.net. Todos los navegadores funcionan, excepto Internet Explorer.

#### Revise la lista de cursos

 Todos los cursos disponibles se muestran según el nivel de grado: Escuela Primaria, Secundaria, y Preparatoria

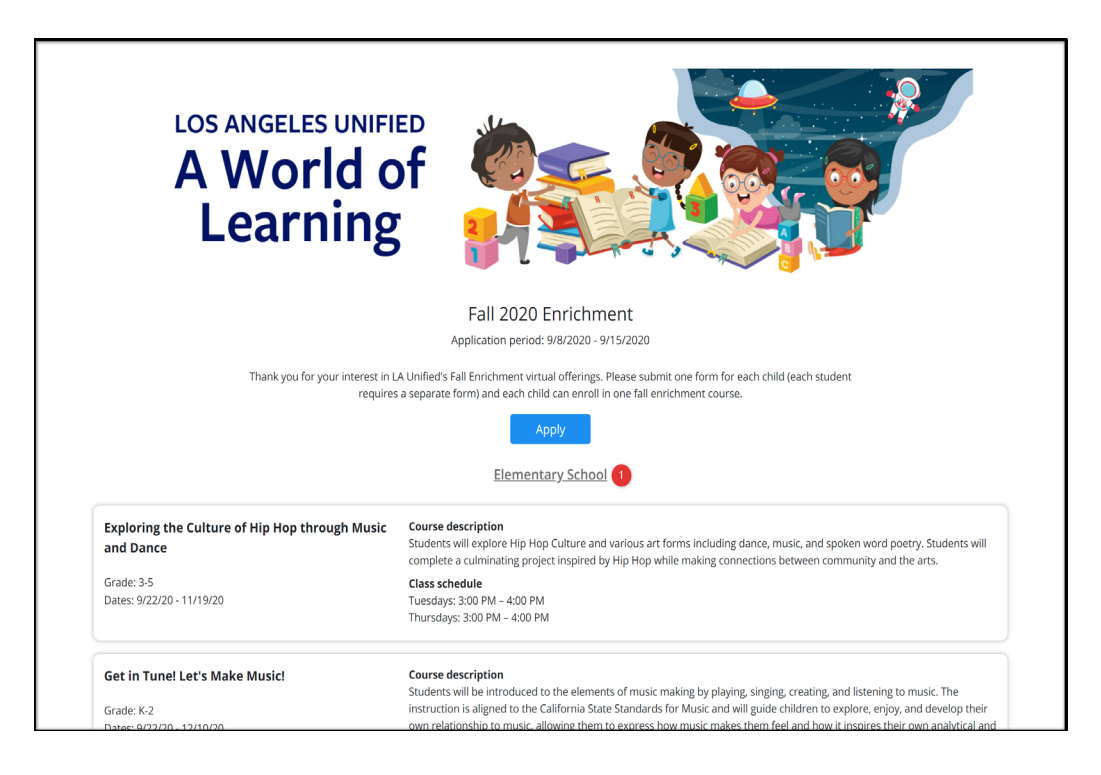

|                                                                                  | Middle School                                                                                                    |
|----------------------------------------------------------------------------------|----------------------------------------------------------------------------------------------------|
| Animation with Illumination<br>Grade: 6-8<br>Dates: 9/23/20 - 12/12/20           | Course description<br>Our friends at Illumination, the creators of Despicable Me, The Secret Life of Pets, and many other great stories, are going to<br>help students learn to draw, create animation, and tell stories.<br>Class schedule<br>Wednesdays: 3:00 PM – 4:30 PM<br>Saturdays: 9:00 AM – 10:30 AM                                                                                                    |
| CBZ Reboot - LaBlast Dance with Louis Van<br>Amstel of Dancing with the Stars    | <b>Course description</b><br>La Blast is a dance fitness program based on all of the ballroom dances you see on Dancing with the Stars. It is partner free,<br>includes all components of fitness and uses a wide variety of music.                                                                                                    |
| Grade: 6-8<br>Dates: 9/23/20 - 12/12/20                                          | <b>Class schedule</b><br>Wednesdays: 3:00 PM – 4:00 PM<br>Saturdays: 9:00 AM – 10:00 AM                                                                                                    |
| <b>CTE MS Engineering Explorations</b><br>Grade: 6-8<br>Dates: 9/22/20 - 12/4/20 | Course description<br>Engineering Explorations will engage students in learning about what engineers do and what careers are available. Students<br>will explore several fun engineering mini lessons from virtual robotics and a introduction to programming through simple<br>designs using the student friendly CAD program, TinkerCAD. Participants will learn about engineering from the insider's<br>perspective with guest speakers currently working in STEM fields. This course is designed to provide middle school students<br>with opportunities to learn more about the fascinating and exciting topics that are included in the CTE Engineering Design<br>pathway. |
|                                                                                  | Class schedule<br>Tuesdays: 3:00 PM – 5:00 PM                                                                                                    |
| Digital Art for a Sustainable Future                                             | <b>Course description</b><br>Following a successful summer program, grades 6-8 students create digital art that advocates for better stewardship of our                                                                                                    |
| Grade: 6-8                                                                       | global and local environment. Students will think globally and act locally as they build a digital arts portfolio that captures the<br>beauty of the natural world and inspires us to lean in for a more sustainable future. Collaboration with community partners                                                                                                    |

|                                                                             | High School                                                                                                    |
|-----------------------------------------------------------------------------|----------------------------------------------------------------------------------------------------|
| <b>Conceptual Design 1B CTE</b><br>Grade: 9-12<br>Dates: 9/22/20 - 12/17/20 | Course description<br>This Course focuses on conceptual art in game design, animation, and film. Conceptual art is first attempt to visually create<br>characters, environments, creatures and props from written descriptions. Students will learn about the vital role this plays in<br>the entertainment industry and the skills of drawing and painting needed to produce such artwork. Students will be<br>producing conceptual artwork individually and as teams to emulate the collaboration used in the media industry.<br>Class schedule<br>Tuesdays: 3:30 PM – 5:00 PM synchronous plus 60-minutes asynchronous                                                                                                    |
|                                                                             | Thursdays: 3:30 PM – 5:00 PM synchronous plus 60-minutes asynchronous                                                                                                    |
| <b>Constitutional Law B</b><br>Grade: 9-12<br>Dates: 9/22/20 - 12/17/20     | Course description<br>Constitutional Law is the study of pivotal Supreme Court cases. In Constitutional Law, students will learn to understand our<br>nation's founding documents, explore precedent-setting Supreme Court cases, and tackle difficult questions about what the<br>Founding Fathers really intended. Students will also build a foundation for evaluating future judicial decisions based on<br>Supreme Court precedent.                                                                                                    |
|                                                                             | Class schedule<br>Tuesdays: 3:30 PM – 5:00 PM synchronous plus 60-minutes asynchronous<br>Thursdays: 3:30 PM – 5:00 PM synchronous plus 60-minutes asynchronous                                                                                                    |
| <b>Creative Writing</b><br>Grade: 9-12<br>Dates: 9/22/20 - 12/17/20         | Course description<br>The major purpose of this standards-aligned semester elective course is to provide opportunities to develop, extend, and<br>refine the craft of writing while analyzing the historical impact of the legendary RMS Titanic. Students will develop their<br>knowledge of the craft of writing by analyzing the characteristics of the personal stories, exploration, discoveries and impact<br>of the RMS Titanic. They will analyze the ways in which the themes of the Titanic represent a view or comment on life.<br>Students will engage in interactive reading and writing assignments, all through the lens of the RMS Titanic, many of which<br>include informal writing throughout the process. Students will move from pre-reading activities, through reading and post-<br>reading activities, to formal writing or end of course project assignments.<br><b>Class schedule</b><br>Tuesdays: 3:30 PM – 5:00 PM synchronous plus 60-minutes asynchronous<br>Thursdays: 3:30 PM – 5:00 PM synchronous plus 60-minutes asynchronous |

- Las Secciones de los cursos incluyen:
  - 1. Título del curso
  - 2. Descripción del curso
  - 3. Horario de las clases
  - 4. Nivel de grado
  - 5. Duración del curso

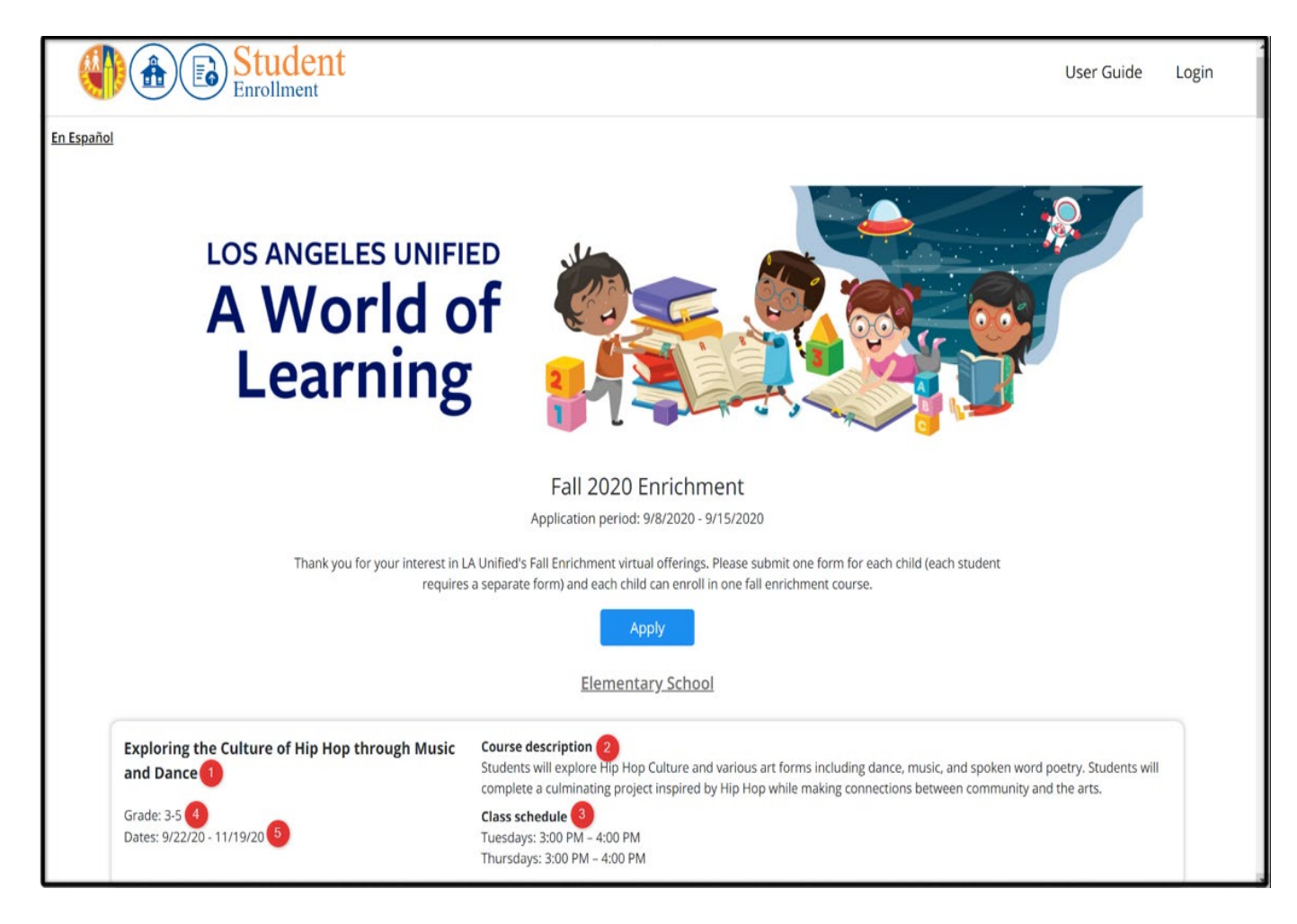

### PROCEDIMIENTO – PRESENTACIÓN DE SOLICITUD AL CURSO DESEADO

#### PASO 1 Haga clic en Aplicar

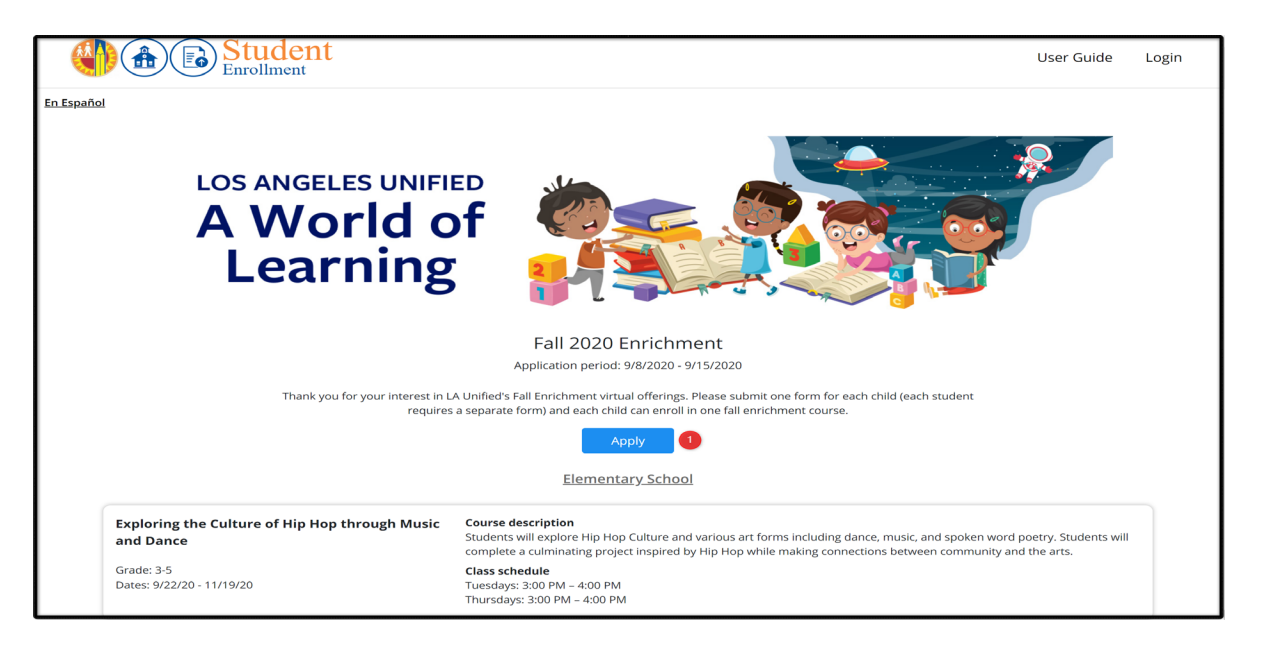

PASO 2 Haga clic en Padre/Tutor de LAUSD para entrar en el sistema. Use su Inicio de Sesión Única (SSO) del Portal para Padres. Si tiene problemas para iniciar sesión, visite el sitio web de Recursos del Portal para Padres: <u>https://achieve.lausd.net/Page/10470</u> o comuníquese con Servicios para los Padres y la Comunidad (PCS) llamando al (213) 443-1300.

| Student<br>Enrollment |                                                                                           | User Guide | Login |
|-----------------------|-------------------------------------------------------------------------------------------|------------|-------|
| En Español            | Login<br>Kuss Parent/Guardian<br>Admin, Principal, Designee                               |            |       |
|                       | © 2020 - LOS ANGELES UNIFIED SCHOOL DISTRICT<br>333 S Beaudry Ave., Los Angeles, CA 90017 |            |       |

#### PASO 3 Inicie sesión

- 1. Escriba su correo electrónico en Inicio de Sesión Única (SSO) del Portal para Padres
- 2. Escriba su contraseña
- 3. Haga clic en Iniciar sesión
- 4. Haga clic en el enlace ¿Olvidó su contraseña? si no recuerda su contraseña
- 5. Haga clic en Crear una cuenta si no tiene una cuenta del Portal para Padres

|                   | Student<br>Enrollment                 |                                                                                                    | User Guide     | Login |
|-------------------|---------------------------------------|----------------------------------------------------------------------------------------------------|----------------|-------|
| <u>En Español</u> |                                       |                                                                                                    |                |       |
|                   |                                       | LAUSD Parent/Guardian                                                                                                    |                |       |
|                   | ← Return<br>Email<br>Password<br>6 cr | A parent account allows you to:<br>A parent account allows you to:<br>A parent account allows you to: | ge),<br>en<br> |       |
|                   |                                       | © 2020 - LOS ANGELES UNIFIED SCHOOL DISTRICT<br>333 S Beaudry Ave., Los Angeles, CA 90017                                                                                                    |                |       |

PASO 4 Navegue por la lista de cursos y en el curso deseado haga clic en Aplicar.

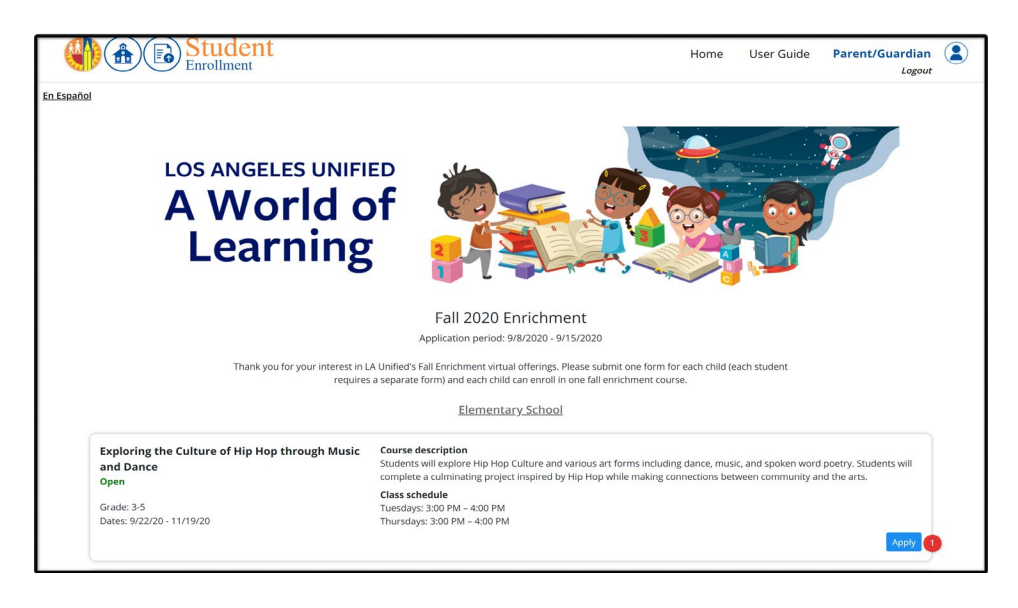

#### **PASO 5** Haga clic en **Seleccionar** para elegir el estudiante para quien desea aplicar.

|            | ent                                                                                                    |                                                                                                    | Home            | User Guide | Parent/Guardian |  |
|------------|----------------------------------------------------------------------------------------------------|----------------------------------------------------------------------------------------------------|-----------------|------------|-----------------|--|
| En Español |                                                                                                    |                                                                                                    |                 |            |                 |  |
|            | Fall 202<br>Application per<br>View sub<br>Below is the course you have selected for Fall Enr                                 | 20 Enrichment<br>riod: 9/8/2020 - 9/15/2020<br>omitted applications<br>richment; please now select the student you ar | re applying for | :          |                 |  |
|            | Course                                                                                                    |                                                                                                    | <u>Ct</u>       | ange 2     |                 |  |
|            | Exploring the Culture of Hip Hop through<br>Open<br>Grade: 3-5<br>Dates: 9/22/20 - 11/19/20                                   | Music and Dance                                                                                                    | ourse descrip   | ion        |                 |  |
|            | <b>Student</b><br>Note: If any currently enrolled LAUSD student is not lis<br>your child in a LAUSD school? <u>Click here</u> | 3<br>sted, <u>click here</u> to add/link student to your acc                                                          | ount. Need to   | enroll     |                 |  |
|            | Atwater Avenue Elementary                                                                                                    | Grade: ID:                                                                                                    | 1 Sel           | ect        |                 |  |
|            | Community Charter                                                                                                    | Grade:<br>ID:                                                                                                    | Sel             | ect        |                 |  |

Haga clic en Cambiar (2) para cambiar el curso seleccionado
Haga clic en Hacer clic aquí (3) para agregar o vincular un estudiante a su cuenta
Haga clic en Hacer clic aquí (4) para inscribir a su hijo en una escuela LAUSD

**PASO 6** Complete el formulario de solicitud y haga clic en **Enviar** para completar la inscripción. Por favor, envíe un formulario por cada niño; cada estudiante requiere un formulario por separado. Cada niño puede inscribirse en un curso de enriquecimiento. Una vez que se ha presentado una solicitud, no se pueden hacer cambios, y debido a eso, por favor verifique toda la información antes de enviarla.

|                                         | ent                                                                                                    |                                                                                                    | Home                                                                                          | User Guide      | Parent/Guardian<br>Logout |  |
|-----------------------------------------|----------------------------------------------------------------------------------------------------|----------------------------------------------------------------------------------------------------|-----------------------------------------------------------------------------------------------|-----------------|---------------------------|--|
| <u>En Español</u>                       |                                                                                                    |                                                                                                    |                                                                                               |                 |                           |  |
| ĺ                                       |                                                                                                    | ied Cebeel District                                                                                                    |                                                                                               |                 |                           |  |
|                                         | - Fall 2020                                                                                                    | Enrichment -                                                                                                    |                                                                                               |                 |                           |  |
|                                         | Exploring the Culture of Hip                                                                                                    | Hop through Music and Dance                                                                                                    |                                                                                               |                 |                           |  |
|                                         | Course description<br>Students will explore Hip Hop Culture and various art for<br>Students will complete a culminating project inspired by<br>and the arts.                                                                                                    | ms including dance, music, and spoken<br>Hip Hop while making connections betw                                                                                                    | word poetry<br>ween commu                                                                     | inity           |                           |  |
|                                         | Class schedule<br>9/22/20 - 11/19/20<br>Tuesdays: 3:00 PM – 4:00 PM<br>Thursdays: 3:00 PM – 4:00 PM                                                                                                    |                                                                                                    |                                                                                               |                 |                           |  |
|                                         | Important Note<br>Please submit one form for each child; each student requ<br>enrichment course. Once an application has been submit<br>information before submitting.                                                                                                    | uires a separate form. Each child can en<br>tted, modifications can't be made, as su                                                                                                    | iroll in one fa<br>ich, please ve                                                             | ll<br>rrify all |                           |  |
|                                         | Parent/Guardian Information                                                                                                    |                                                                                                    |                                                                                               |                 |                           |  |
|                                         | First name *                                                                                                    | Last name *                                                                                                    |                                                                                               |                 |                           |  |
|                                         | Laund                                                                                                    | Nethalase T                                                                                                    |                                                                                               |                 |                           |  |
|                                         | Email *                                                                                                    | Phone Number * 1                                                                                                    |                                                                                               |                 |                           |  |
|                                         | laund testuser tillgenati.com                                                                                                    |                                                                                                    |                                                                                               |                 |                           |  |
|                                         | Student Information                                                                                                    |                                                                                                    |                                                                                               |                 |                           |  |
|                                         | First name *                                                                                                    | Last name *                                                                                                    |                                                                                               |                 |                           |  |
|                                         | AHDA.                                                                                                    | WEINBERG.                                                                                                    |                                                                                               |                 |                           |  |
|                                         | If your enrichment course of interest requires an external p<br>Unified permission to share your home address with the ex<br>O Yes<br>O No                                                                                                    | artner to send materials to your home, o<br>ternal partner? * 2                                                                                                    | do you give L4                                                                                |                 |                           |  |
|                                         | Media Waiver - LAUSD                                                                                                    |                                                                                                    |                                                                                               |                 |                           |  |
|                                         | The Los Angeles Unified School District requests your perm<br>electronic means activities in which your pupil has participa<br>enable us to use specially prepared materials to (1) train te<br>continuation and improvement of education programs, and<br>educational programs including but not limited to honor ro<br>through the use of mass media, displays, brochures, websit<br>publications. * (3) | ission to reproduce through printed, aud<br>ted in his/her education program. Your z<br>achers, (2) increase public awareness and<br>Vor (3) highlight accomplishments of stu<br>II, schou/District awards, and graduation<br>ies, social media, approved blogs, and rel | lio, visual, or<br>authorization<br>d promote<br>dents and<br>n/culmination<br>lated District | will            |                           |  |
|                                         | O No                                                                                                    |                                                                                                    |                                                                                               |                 |                           |  |
|                                         | Su                                                                                                    | bmit 4                                                                                                    |                                                                                               |                 |                           |  |
|                                         |                                                                                                    |                                                                                                    |                                                                                               |                 |                           |  |
|                                         | © 2020 - LOS ANGELES (<br>333 S Beaudry Ave.,                                                                                                    | JNIFIED SCHOOL DISTRICT<br>Los Angeles, CA 90017                                                                                                    |                                                                                               |                 |                           |  |
| 1 – Número de tel<br>2 – Compartir dire | léfono                                                                                                    |                                                                                                    |                                                                                               |                 |                           |  |
|                                         |                                                                                                    |                                                                                                    |                                                                                               |                 |                           |  |

- 3 Exención de medios
- 4 Enviar

#### PASO 7 Aplicación enviada con éxito

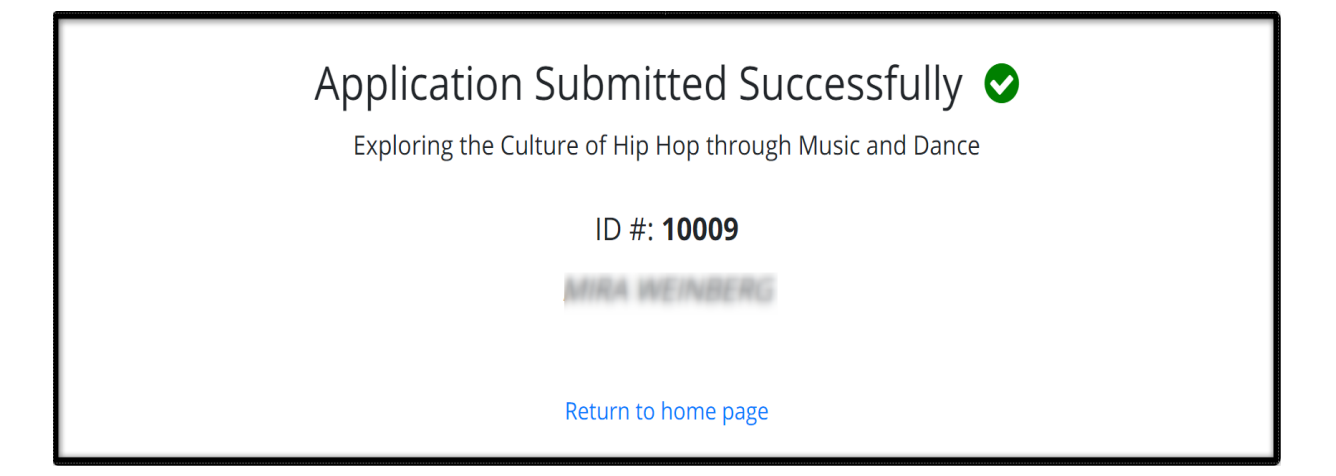

PASO 8 Mensaje de confirmación por correo electrónico

| From: noreply@lausd.net <noreply@lausd.net></noreply@lausd.net>                                                                                                    |
|----------------------------------------------------------------------------------------------------|
| Sent: Wednesday, September 2, 2020 2:25 PM                                                                                                    |
| To:                                                                                                    |
| Subject: Fall Enrichment Registration Confirmation Letter: 2020-2021                                                                                                    |
| Dear                                                                                                    |
| Thank you for submitting an application to LA Unified's Fall Enrichment 2020 program. We are happy to offer a spot in the following fall enrichment course: Launch Into Computer Science Programming |
| Your application number is: 10041                                                                                                    |
| Fall enrichment courses will begin the week of September 21st; the specific start date and time of your selected course are listed below.                                                            |
| Class Schedule                                                                                                    |
| 0/2)/000 - 11/17/000                                                                                                    |
| Tuesday: 3 of PM - 4 of PM                                                                                                    |
| Thursdays 300 PM – 4/0 PM                                                                                                    |
|                                                                                                    |
| As the course start date approaches, please sign into your child's Schoology account for all the necessary information related to accessing your fall enrichment course.                             |
| If you have any questions related to fall enrichment, please email us at Instruction@lausd.net.                                                                                                    |
|                                                                                                    |
| We look forward to an exciting fall together!                                                                                                    |
| Thank you,                                                                                                    |
|                                                                                                    |
| LA Unified                                                                                                    |
|                                                                                                    |
|                                                                                                    |
|                                                                                                    |
|                                                                                                    |

#### Cancelar una solicitud presentada y volver a aplicar para un curso diferente.

**PASO 1** – Haga clic en el hipervínculo **VIEW SUBMITTED APPLICATIONS** (VER SOLICITUDES ENVIADAS)

| LOS ANGELES UNIFI<br>A World o<br>Learning                          | of                                                                                                    |
|---------------------------------------------------------------------|----------------------------------------------------------------------------------------------------|
|                                                                     | Fall 2020 Enrichment                                                                                                    |
|                                                                     | Application period: 9/8/2020 - 9/15/2020                                                                                                    |
| Thank you for your interest in L<br>requires                        | A Unified's Fall Enrichment virtual offerings. Please submit one form for each child (each student<br>s a separate form) and each child can enroll in one fall enrichment course.                                                                              |
|                                                                     | * In the case of cancellations, new spaces might become available. <u>View submitted applications</u>                                                                                                    |
|                                                                     | Elementary School                                                                                                    |
| Exploring the Culture of Hip Hop through Music<br>and Dance<br>Open | Course description<br>Students will explore Hip Hop Culture and various art forms including dance, music, and spoken word poetry. Students will<br>complete a culminating project inspired by Hip Hop while making connections between community and the arts. |
| Grade: 3-5<br>Dates: 9/22/2020 - 11/19/2020                         | Class schedule<br>Tuesdays: 3:00 PM – 4:00 PM<br>Thursdays: 3:00 PM – 4:00 PM                                                                                                    |
|                                                                     | Apply                                                                                                    |

**PASO 2** – Revise la lista de las aplicaciones presentadas. Haga clic en **CANCEL** (CANCELAR) en la solicitud que desea cancelar.

| Exeable<br>Exercice Applications<br>Start new applications<br>1000 1610 202021 1600 1600 1600 1600 160                                                                                                    |                        |                | rollment                        |                                                          | Home User Gu      | ide Parent/Gu | ardian 🙎      |
|----------------------------------------------------------------------------------------------------|------------------------|----------------|---------------------------------|----------------------------------------------------------|-------------------|---------------|---------------|
| In the probability of the probability of the probabili | <u>En Español</u>      |                |                                 |                                                          |                   |               |               |
| ID         School year         Student         Program         Student         Status         Status           10009         Fall 2020-2021         IRAA WEINBERG<br>IC: 000000000000000000000000000000000000                                                                                                    | Enrich<br>Start new ap | ment Applic    | ations                          |                                                          |                   |               |               |
| 1009     Fall 2020-2021     MIRA WEINBERG     Exploring the Culture of Hip Hop through Music and Dance     9/4/2020 2:36 PM     Enrolled     wew   cance P       1008     Fall 2020-2021     GERALD MEEKS     Middle School Fender Music Program     8/5/2020 11:50 AM     Enrolled     view                                                                                                    | ID                     | School year    | Student                         | Program                                                  | Submitted         | Status        |               |
| 10008         Fall 2020-2021         GERALD MEEKS<br>ID: 011305M077         Middle School Fender Music Program         8/5/2020 11:50 AM         Enrolled         view                                                                                                    | 10009                  | Fall 2020-2021 | MIRA WEINBERG<br>ID: 030609F060 | Exploring the Culture of Hip Hop through Music and Dance | 9/4/2020 2:36 PM  | Enrolled      | view   cancel |
|                                                                                                    | 10008                  | Fall 2020-2021 | GERALD MEEKS<br>ID: 011305M077  | Middle School Fender Music Program                       | 8/5/2020 11:50 AM | Enrolled      | view          |
|                                                                                                    |                        |                |                                 |                                                          |                   |               |               |
|                                                                                                    |                        |                |                                 |                                                          |                   |               |               |
|                                                                                                    |                        |                |                                 |                                                          |                   |               |               |
|                                                                                                    |                        |                |                                 |                                                          |                   |               |               |
|                                                                                                    |                        |                |                                 |                                                          |                   |               |               |
|                                                                                                    |                        |                |                                 | © 2020 - LOS ANGELES UNIFIED SCHOOL DISTRICT             |                   |               |               |

**PASO 3** – Lea el descargo de responsabilidad y haga clic en **CANCEL** (CANCELAR) **(3)** si desea continuar. Haga clic en **CLOSE** (CERRAR) **(4)** si <u>no</u> desea cancelar el curso seleccionado. Por favor, tenga en cuenta que la disponibilidad de los cursos es por orden de llegada. No hay garantía de que haya un asiento disponible en el nuevo curso elegido. Los cambios en la selección del curso deben hacerse durante la ventana de solicitud. Se aceptarán cambios hasta el final del día de la última fecha de registro.

| Image: A constraint of the state of the state of the |                |                                | Student: MIRA WEINBERG<br>Program: Exploring the Culture of Hip Hop through Music and<br>Dance | Home User G                                                                                                    | uide <b>Parent/C</b> | Suardian (Logout |               |  |
|----------------------------------------------------------------------------------------------------|----------------|--------------------------------|------------------------------------------------------------------------------------------------|----------------------------------------------------------------------------------------------------|----------------------|------------------|---------------|--|
| En Español<br>Enrich<br>Start new ap                                                                                                    | ment Applic    | cations                        |                                                                                                | Are you sure you want to cancel the Fall Enrichment course you have<br>registered for Course availability is first come, first served. There is<br>no guarantee there will be an available seat in the new Fall<br>Enrichment course you are interested in.<br>Course selection changes must happen during the application<br>window. Changes will be accepted through the end of day on<br>Tuesday. September 15th. |                      |                  |               |  |
| ID                                                                                                    | School year    | Student                        | Prog                                                                                           | 4 Close Cancel                                                                                                    | Submitted            | Status           |               |  |
| 10009                                                                                                    | Fall 2020-2021 | MIRA WEINBERG                  | Explo                                                                                          | ing the culture of the though Music and Dance                                                                                                    | 9/4/2020 2:36 PM     | Enrolled         | view   cancel |  |
| 10008                                                                                                    | Fall 2020-2021 | GERALD MEEKS<br>ID: 011305M077 | Midd                                                                                           | e School Fender Music Program                                                                                                    | 8/5/2020 11:50 AM    | Enrolled         | view          |  |
|                                                                                                    |                |                                |                                                                                                |                                                                                                    |                      |                  |               |  |
|                                                                                                    |                |                                |                                                                                                | © 2020 - LOS ANGELES UNIFIED SCHOOL DISTRICT<br>333 S Beaudry Ave., Los Angeles, CA 90017                                                                                                    |                      |                  |               |  |

**PASO 4** Una vez que haga clic en **CANCEL** (CANCELAR), la aplicación será cancelada. Recibirá el mensaje **APPLICATION UPDATED SUCCESSFULLY** (APLICACIÓN ACTUALIZADA CON ÉXITO) (5) y el estatus de la aplicación será **CANCELLED** (CANCELADA) **(6).** Para seleccionar un curso diferente, haga clic en el hipervínculo **START NEW APPLICATION** (INICIAR UNA NUEVA APLICACIÓN) **(7)**.

|                        |                      | tudent                         |                                                                                           | Home | User Guide       | Parent/Guardia                   |      |
|------------------------|----------------------|--------------------------------|-------------------------------------------------------------------------------------------|------|------------------|----------------------------------|------|
| <u>En Español</u>      |                      |                                |                                                                                           |      |                  |                                  |      |
| Applicati              | on updated successfu | lly 5                          |                                                                                           |      |                  |                                  | ×    |
| Enrich<br>Start new ap | iment Appli          | cations                        |                                                                                           |      |                  |                                  |      |
| ID                     | School year          | Student                        | Program                                                                                   | S    | ubmitted         | Status                           |      |
| 10009                  | Fall 2020-2021       | MIRA WEINBERG                  | Exploring the Culture of Hip Hop through Music and Dance                                  | 9/   | /4/2020 2:36 PM  | Cancelled 6<br>9/9/2020 10:22 AM | view |
| 10008                  | Fall 2020-2021       | GERALD MEEKS<br>ID: 011305M077 | Middle School Fender Music Program                                                        | 8/   | /5/2020 11:50 AM | Enrolled                         | view |
|                        |                      |                                |                                                                                           |      |                  |                                  |      |
|                        |                      |                                |                                                                                           |      |                  |                                  |      |
|                        |                      |                                |                                                                                           |      |                  |                                  |      |
|                        |                      |                                |                                                                                           |      |                  |                                  |      |
|                        |                      |                                |                                                                                           |      |                  |                                  |      |
|                        |                      |                                | © 2020 - LOS ANGELES UNIFIED SCHOOL DISTRICT<br>333 S Beaudry Ave., Los Angeles, CA 90017 |      |                  |                                  |      |

**PASO – 5** Revise la lista de cursos y haga clic en **APPLY** (APLICAR) para seleccionar un curso diferente.

.

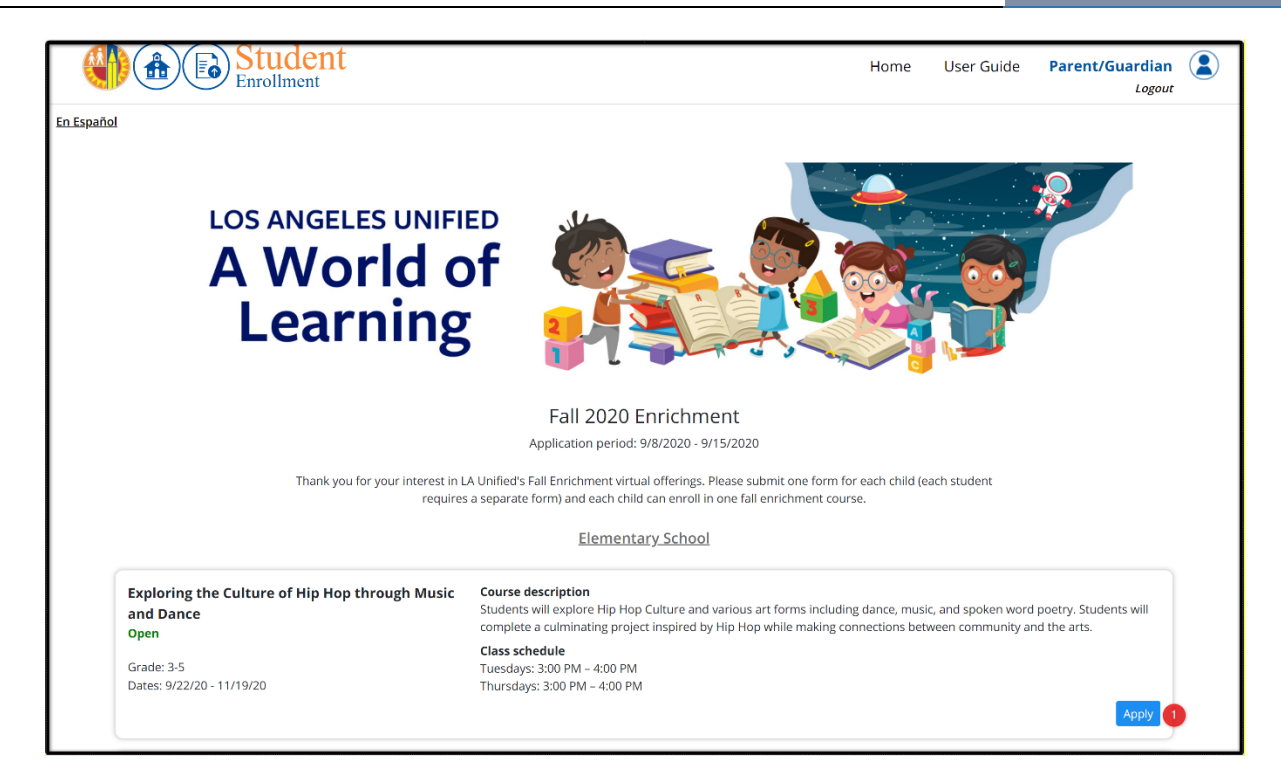